# Hauptmenü

Um in das Menü zu gelangen - betätigen Sie die Taste «POWER» oder «M».

| EINSTELLUNGEN | BILDSCHIRM<br>UNTERTITEL IM VIDEO<br>SPEEDCAM<br>GPS-GLONASS<br>PARKMODUS<br>VIDEO EINSTELLUNGEN<br>BILD EINSTELLUNGEN<br>SPEICHERZUSTAND<br>TÖNE<br>SYSTEM EINSTELLUNGEN<br>GERÄTE INFO | Öffnet das Menü mit den möglichen Einstellungen.                                                                                    |
|---------------|----------------------------------------------------------------------------------------------------|----------------------------------------------------------------------------------------------------|
| VIDEO         |                                                                                                    | Umschaltung in den Aufnahmemodus. Im<br>Aufnahmemodus schaltet sich die Autokamera<br>automatisch ein und beginnt die Aufzeichnung. |
|               | VIDEO                                                                                                    | Normale Videoaufnahme.                                                                                                    |
| MODUS         | EINZELBILD                                                                                                    | Aufnahme von Einzelbildern, die als eine<br>Filmaufnahme mit stark erhöhter Geschwindigkeit<br>wiedergegeben werden. (Zeitraffer)   |
|               | HEIMLICHE AUFZEICHNUNG                                                                                                    | Die Aufzeichnung läuft, die Kamera sieht jedoch wie ausgeschaltet aus.                                                              |
|               | РНОТО                                                                                                    | Fotoaufnahme.                                                                                                    |

|             | D                | ATAKAM - Menu description                                                         |
|-------------|------------------|-----------------------------------------------------------------------------------|
| WIEDERGABE  | VIDEO            | Umschaltung in den Wiedergabemodus, zur<br>Betrachtung der Videos und Zeitraffer. |
|             | РНОТО            | Umschaltung in den Wiedergabemodus, zur<br>Betrachtung der Photos.                |
|             |                  |                                                                                   |
| USB MENÜ    | MIT PC VERBINDEN | Kamera schaltet in den USB-Modus um, sobald diese mit einem PC verbunden wird.    |
|             | ABBRECHEN        |                                                                                   |
|             |                  |                                                                                   |
| AUSSCHALTEN |                  | Beendet die Aufzeichnung und schaltet die Kamera aus.                             |

# MENÜ Funktionen während der Aufzeichnung

Um in das Menü zu gelangen - betätigen Sie die Taste «POWER» oder «M». Bitte beachten Sie, dass manche weniger wichtige Menüpunkte erst dann erscheinen, wenn die Liste mit der "Hoch"-Taste nach oben gescrollt wird.

| MIKROFON<br>AUSSCHALTEN | Schaltet das integrierte Mikrofon der Kamera aus. Die erneute Auswahl dieses Menü-Punktes schaltet das<br>Mikrofon wieder ein.                                                                                                    |
|-------------------------|----------------------------------------------------------------------------------------------------|
| DISPLAY<br>AUSSCHALTEN  | Schaltet das Display der Kamera während der Aufzeichnung aus und dimmt andere LED's der Kamera. Um das Display erneut einzuschalten betätigen Sie die REC oder POWER Taste.                                                                                                    |
| TÖNE<br>AUSSCHALTEN     | Alle Töne der Kamera werden bis zum nächsten Neustart der Kamera ausgeschaltet. Diese Funktion ist<br>sinnvoll, wenn beispielsweise ein Kind im Fahrzeug einschläft und nicht durch Warnmeldungen der Kamera<br>geweckt werden soll.                                                                                                    |
|                         | Das Gerät wechselt in den Modus "versteckte Kamera". In diesem Modus zeichnet das Gerät auf ohne dass<br>die Aufzeichnung im Display oder LED's auf dem Gerät erkannt werden können. Die Aufzeichnung verläuft<br>absolut lautlos, auch wenn man Tasten betätigt, absolut unbemerkbar für den Betrachter, so als wäre die<br>Kamera außer Betrieb. In diesem Modus zeichnet das Gerät weiterhin auf, auch wenn die Zündung<br>ausgeschaltet wird und kein Strom mehr fließt, die Aufzeichnung läuft so lange bis der Akku der Kamera leer<br>ist. Die versteckte Aufzeichnung wird erneut fortgesetzt, sobald das Gerät Strom vom Bordnetz des PKW's |

29.12.2014

| HEIMLICHE<br>AUFZEICHNUNG | erhält, nach dem der Fahrer die Zündung einschaltet. Um den Modus "versteckte Kamera" zu deaktivieren<br>betätigen Sie die Power-Taste, danach startet die Kamera wie gewohnt und der Außenbetrachter erkennt nicht,<br>dass die Kamera die ganze Zeit im Hintergrund aufgezeichnet hat. Um zu überprüfen, ob der Modus<br>"versteckte Kamera" aktiviert wurde betätigen Sie die Runter-Taste ("V"). Das Gerät bestätigt den Modus<br>"versteckte Kamera" in dem die POWER LED einige Male blinkt. Wenn Sie beim Einschalten der Kamera die<br>Runter-Taste ("V") gedrückt halten, dann schaltet sich das Gerät gleich in den Modus "versteckte Kamera".<br>Wenn Sie die Runter-Taste ("V") beim Ausschalten der Kamera festhalten, dann wird die Kamera beim<br>nächsten Start gleich in den Modus "versteckte Kamera" wechseln, unabhängig davon, ob das Gerät manuell<br>durch die Power-Taste gestartet wird oder automatisch durch die Zündung des PKW's. |
|---------------------------|----------------------------------------------------------------------------------------------------|
| POSITION<br>SPEICHERN     | Laufende GLONASS/GPS-Informationen - Koordinaten, Geschwindigkeit, Fahrtrichtung, usw. werden in einer<br>Textdatei "Places.csv" auf der Speicherkarte abgespeichert. Später lässt sich die Datei auf dem PC einfach<br>mit Excel oder Editor öffnen.                                                                                                    |
| UNTERTITEL<br>ÄNDERN      | Wechseln der angezeigten Informationen im Display. Die erneute Auswahl dieses Menüpunktes ermöglicht<br>Ihnen unterschiedliche Informationen auf dem Display herauszugeben. Somit haben Sie die Möglichkeit, statt<br>Standard Symbolen, Angaben über die Uhr-Zeit, GPS oder G-Sensor auf dem Display der Kamera<br>darzustellen.                                                                                                    |
| SCHREIBSCHUTZ             | Die fortlaufende Auswahl von diesem Menüpunkt sperrt oder entsperrt die aktuelle Aufzeichnung und verhindert das Überschreiben wichtiger Aufzeichnungen.                                                                                                    |
| AUSSCHALTEN               | Beendet die Aufzeichnung und schaltet die Kamera aus.                                                                                                    |

# MENÜ EINSTELLUNGEN

Um das MENÜ der Kamera zu betreten / verlassen, betätigen Sie die Menü-Taste. Das Menü besteht aus mehreren Sparten, der Wechsel zwischen den einzelnen Sparten erfolgt durch kurzes Betätigen der Menü-Taste. Navigieren Sie mit den HOCH- und RUNTER- Tasten zum gewünschten Menüpunkt und betätigen Sie die "OK"-Taste, um diesen Menüpunkt auszuwählen. Zum Bestätigen der ausgewählten Einstellung betätigen Sie erneut die "OK"-Taste.

### **1. BILDSCHIRM**

**DISPLAY INHALT** 

VIDEO+UNTERTITEL *Hier erfolgt die Einstellung, was auf dem Display angezeigt werden soll.* UNTERTITEL

|                    | VIDEO                                                                                                    |                                                                                                    |
|--------------------|----------------------------------------------------------------------------------------------------|----------------------------------------------------------------------------------------------------|
| OSD-MODUS          | NICHTS /<br>GPS ALLGEMEIN /<br>GPS DETAILLIERT /<br>GPS SATELLITEN /<br>GPS KOORDINATEN<br>/ STÄDTE /<br>SPORT INFO /<br>GROSSE UHR /<br>G-SENSOR | Auswahl der Informationen, die auf dem Display während der Aufzeichnung<br>oberhalb aller Daten eingeblendet werden können. Dazu betätigen Sie die<br>"HOCH"-Taste. Im "GPS ALLGEMEIN" erscheinen nur die wichtigsten<br>Informationen auf dem Display: Geschwindigkeit, Entfernung, Städte und<br>Anzahl der Satelliten. In weiteren eingestellten Modi erscheinen die<br>gleichen Informationen, jedoch genauer und größer. Sport Info - damit<br>erfolgt die Zählung der gefahrenen Strecke, Zeit und durchschnittlicher<br>Geschwindigkeit. Das Zurücksetzen der Werte erfolgt durch einmaliges<br>Drücken der "Runter-Taste". Im Modus "Grosse Uhr" werden Uhrzeit und<br>Datum groß eingeblendet. "G-Sensor" zeigt die Beschleunigungswerte aller<br>drei Achsen, sowie Neigungswinkel und Stoßkraft an. |
| ANZAHL STÄDTE      | 0 / 1 / 2 / 3 / 4 / 5                                                                                                    | Anzahl der Städte in naher Umgebung, die auf dem Display eingeblendet werden, wenn die GPS/GLONASS-Daten angezeigt werden.                                                                                                    |
| ENTFERNUNG BIS     | STADTGRENZE<br>STADTZENTRUM                                                                                                    | Hier erfolgt die Auswahl des aktuellen Standortes, von dem aus die<br>Entfernung zu den Städten in der Umgebung angezeigt wird. Die<br>Entfernung wird in Kilometern angezeigt und bis zum Stadtzentrum oder<br>Stadtrand eingeschätzt.                                                                                                    |
| UHRZEIT            | KEINE<br>KLEINE<br>NORMAL                                                                                                    | Einstellung der Uhrzeitanzeige im Display. Die Uhrzeit wird am oberen<br>Rand, mittig im Display eingeblendet.                                                                                                    |
| HELLIGKEIT         | -127 127                                                                                                    | Korrektur von Helligkeit und Kontrast des Displays. Diese Einstellung hat                                                                                                    |
| KONTRAST           |                                                                                                    | keine Wirkung auf die Aufzeichnung!                                                                                                    |
| DISPLAYABSCHALTUNG | AUS<br>NACH 2 SEK<br>NACH 1 STD.                                                                                                    | Das Display wird nach der eingestellten Zeit automatisch abgeschaltet. Die<br>Aufzeichnung findet weiterhin statt! Dabei schaltet sich das Display bei<br>Benachrichtigungen wieder ein.                                                                                                    |
| DISPLAYBELEUCHTUNG | AUTOMATISCH                                                                                                    | Die Helligkeit des Displays stellt sich automatisch nach der Beleuchtung<br>der Umgebung ein. Findet die Aufzeichnung in einer dunklen Umgebung<br>statt, so wird die Helligkeit des Displays gedimmt. Wenn die Aufzeichnung<br>in einer hellen Umgebung statt findet, so wird die Helligkeit des Displays<br>auf maximal geregelt.                                                                                                    |
| DIMMEN             | KONSTANT                                                                                                    | Die Displaybeleuchtung ist durchgehend auf den niedrigsten Wert, der                                                                                                    |

|            |         | zuvor eingestellt wurde, gedimmt.                                                                                                |
|------------|---------|----------------------------------------------------------------------------------------------------|
|            | AUS     | Die Helligkeit wird nicht automatisch reguliert. Das Display wird durchgehend mit der maximalen Helligkeit beleuchtet.           |
| DIMMEN BIS | 10% 90% | Die Hintergrundbeleuchtung des Displays wird auf die eingestellte Stufe gedimmt, sodass die gewünschte Helligkeit erreicht wird. |

### **2. UNTERTITEL IM VIDEO**

| STEMPEL AUF DEM VIDEO      | AUS<br>EIN                      | Allgemeine Einstellung zur Einblendung aller Daten als Stempel auf dem<br>Video.                                                                                                    |
|----------------------------|---------------------------------|----------------------------------------------------------------------------------------------------|
| AKTUELLE GESCHWINDIGKEIT   | AUS<br>AN                       | Einblendung der aktuell gefahrenen Geschwindigkeit auf dem Video als<br>Stempel.                                                                                                    |
| GESCHWINDIGKEITSVERLAUF    | AUS<br>AN                       | Es wird der Verlauf der gefahrenen Geschwindigkeiten in Form von einem<br>Kurvendiagramm dargestellt.                                                                                                    |
| GESCHWINDIGKEITSBEGRENZUNG | NEIN<br>10 KM/H<br><br>160 KM/H | Einstellung der Geschwindigkeitsbegrenzung. Sobald die eingestellte<br>Geschwindigkeitsbegrenzung überschritten wird, wird die Geschwindigkeit<br>und das Kurvendiagramm auf dem Video ausgeblendet.                              |
| GPS KOORDINATEN            | AUS<br>AN                       | Darstellung der laufenden GPS/GLONASS-Koordinaten, der dazu passenden Städte, der Fahrtrichtung und weiterer GPS/GLONASS-Angaben von der GPS/GLONASS-Antenne.                                                                     |
| DATUM/UHRZEIT              | AUS<br>AN                       | Darstellung des Datums und der Uhrzeit auf dem Video als Stempel.                                                                                                    |
| G-SENSOR ANGABEN           | AUS<br>AN                       | Einblendung der detaillierten Werte vom G-Sensor (X-, Y-, Z- Achse) auf dem Video als Stempel.                                                                                                    |
| G-SENSOR VERLAUF           | AUS<br>AN                       | Einblendung des Datenverlaufs vom G-Sensor als Säulendiagramm. In<br>diesem Verlauf als Säulendiagramm erscheinen auch die Ereignisse, wo der<br>G-Sensor reagiert und damit die Videosequenz als "schreibgeschützt"<br>markiert. |
| TEMPERATUR                 | AUS                             | Einblendung der Betriebstemperatur der Autokamera. Das Thermometer                                                                                                    |

| 29.12.20 | 14 |
|----------|----|
|----------|----|

|                       | AN        | befindet sich auf der Platine mit dem Prozessor.                                    |
|-----------------------|-----------|-------------------------------------------------------------------------------------|
| DATEINAME             | AUS<br>AN | Einblendung Sie den Dateinamen ein, zum Beispiel "G5M_0123".                        |
| MODELL                | AUS<br>AN | Einblendung der Modellbezeichnung der Autokamera als Stempel im Video.              |
| EIGENER TEXT          | AUS<br>AN | Einblendung eines eigenen Textes als Stempel im Video.                              |
| EIGENEN TEXT EINGEBEN |           | Geben Sie hier das eigene KFZ-Kennzeichen oder einen anderen, gewünschten Text ein. |

### **3. SPEEDCAM**

| BLITZERWARNER/POI    | AUS<br>EIN                          | Nach dem Einschalten dieser Funktion<br>benachrichtigt die Kamera den Nutzer bei sich<br>nähernden Radarfallen, Kontrollpunkten und<br>anderen POI's (Points of Interest). Dabei können<br>Abweichungen auftreten. Die Nutzung dieser<br>Funktion ist in Deutschland untersagt! |
|----------------------|-------------------------------------|----------------------------------------------------------------------------------------------------|
| DATENBANK VON        | 2014.12.31                          | Erstellungsdatum von der genutzten Datenbank.                                                                                                    |
| ANZAHL DER DATEN     | 94681                               | Gesamte Anzahl der Daten in der Datenbank.                                                                                                    |
| AUF DEM LCD ANZEIGEN |                                     | Eingabe der maximalen Geschwindigkeit, ab dessen<br>Überschreitung<br>Warnung auf dem Display. Wenn das Display der<br>Kamera sich im ausgeschalteten Zustand befindet,<br>wird das Display wieder eingeschaltet, um die<br>Warnung anzeigen zu können.                         |
| AUSSPRECHEN          | IMMER<br>ÜBER XX KM/H               | sprachliche Benachrichtigung über einen Punkt,<br>z.B. "ein Radar in hundert Metern". *Zurzeit noch<br>nicht in deutscher Sprache verfügbar.                                                                                                    |
| BLINKEN              | BEI ÜBERSTEIGEN +XX KM/H<br>NIEMALS | das Display der Kamera beginnt zu blinken, um<br>Aufmerksamkeit zu erregen.                                                                                                    |

| GEIGERZÄHLER                       |                            | Imitation eines Geigerzählers: Je näher am<br>Radar, desto öfter das Ticken.                                                                                                    |
|------------------------------------|----------------------------|----------------------------------------------------------------------------------------------------|
| DREHZAHL ÜBERSCHRITTEN             |                            | sprachliche Benachrichtigung "Überschreitung der zulässigen Geschwindigkeit". *Zurzeit noch nicht in deutscher Sprache verfügbar.                                                                                                    |
| SIGNALTON                          |                            | ein Ton ertönt, um Aufmerksamkeit zu erregen.                                                                                                    |
| ENTFERNUNG BEI<br>BENACHRICHTIGUNG | 25% 300%                   | Wenn Ihnen die standardmäßige Entfernung bei<br>Benachrichtigung bis zum nächsten Objekt nicht<br>ausreicht, dann können Sie diesen Wert ändern,<br>indem Sie den Prozentwert von der<br>Gesamtentfernung angeben. Die standardmäßige<br>Entfernung hängt von der Sichtbarkeit des Objektes<br>ab und liegt zwischen 200 und 800 Meter. Bei<br>langsamer Geschwindigkeit erfolgt die<br>Benachrichtigung bei kleinerer Entfernung zum<br>Objekt, bei schnellerer Geschwindigkeit erfolgt die<br>Benachrichtigung bei größerer Entfernung. |
| ÜBERSCHREITUNG AUSBLENDEN          | NEIN<br>JA                 | Bei "JA" wird die Geschwindigkeit nicht<br>aufgezeichnet, wenn laut Datenbank eine<br>Geschwindigkeitsbegrenzung vorliegt, die<br>überschritten wird.                                                                                                    |
| STATISTISCHE KAMERA                |                            | Auswahl der Methoden zur Benachrichtigung bei                                                                                                    |
| KAMERA IN DER AMPEL                |                            | jeweiligem Ereignis: Sollen die Information auf dem<br>Display erscheinen, wenn das Blinken der                                                                                                    |
| AMPELBLITZER                       |                            | Beleuchtung eingeschaltet wird. Sollen die Töne von                                                                                                    |
| TEMPOKONTROLLE                     |                            | werden. Soll der Typ von dem jeweiligen Objekt und                                                                                                    |
| MOBILE KAMERA                      |                            | die Entfernung dazu ausgesprochen werden. Die<br>Bengebrichtigung erfolgt hei iedem Typ von                                                                                                    |
| BUSSPUR                            | -                          | Objekten, wenn diese eingeschaltet ist und die                                                                                                    |
| KONTROLLPOSTEN                     | ANZEIGEN<br>TÖNE           | Benachrichtigung bei<br>Geschwindigkeitsüberschreitung aktiviert ist                                                                                                    |
| BAHNÜBERGANG                       | ANZEIGEN, TÖNE             | Geschwinnigkensuberschreitung aktiviert ist.                                                                                                    |
| SCHULZONE                          | STIMME<br>ANZEIGEN, STIMME |                                                                                                    |
| 1 I                                |                            | 1 1                                                                                                    |

| STADTGRENZE                | TÖNE, STIMME           |
|----------------------------|------------------------|
| GESCHWINDIGKEITSBEGRENZUNG | ANZEIGEN, TONE, STIMME |
| BREMSSCHWELLEN             |                        |
| SCHLECHTE STRASSE          |                        |
| GEFÄHRLICHE KURVE          |                        |
| GEFÄHRLICHE KREUZUNG       |                        |
| ANDERE GEFAHR              |                        |

#### 4. GPS-GLONASS

| GPS EMPFÄNGER                                        | AUS<br>EIN                                   | Einschalten der GPS/GLONASS-Antenne, um den Empfang des<br>GPS/GLONASS-Signals zu ermöglichen.                                                                                                    |
|------------------------------------------------------|----------------------------------------------|----------------------------------------------------------------------------------------------------|
| AKTUALISIEREN                                        | 1 4 MAL/SEK.                                 | Häufigkeit der Aktualisierung der GPS/GLONASS-Koordinaten und des<br>GPS/GLONASS-Empfängers.                                                                                                    |
| AUFBAU DER GPS<br>KOORDINATEN                        | 12.345678<br>12°34'56"                       | Einblendung der GPS/GLONASS-Koordinaten als "Grad° mit<br>Dezimalstellen" oder "Grad° Bogenminute' Bogensekunde".                                                                                                    |
| SPEICHERN IN                                         | NICHT SPEICHERN<br>VIDEO DATEI<br>TEXT DATEI | Hier kann man auswählen, wo die GPS/GLONASS-Daten während der<br>Aufzeichnung gespeichert werden, um die gefahrene Route später auf dem PC<br>auswerten zu können. Wenn "NICHT SPEICHERN" ausgewählt wird, so<br>erscheinen die GPS/GLONASS-Daten nur als Stempel auf dem Video. Beim<br>Speichern in "VIDEO DATEI" werden die GPS/GLONASS-Daten in die<br>Videos integriert. Dadurch lassen sich die GPS/GLONASS-Daten nur mithilfe<br>vom DATAKAM Player auswerten. Beim Speichern als "TEXT DATEI"<br>werden die GPS/GLONASS-Daten in separaten Textdateien abgespeichert und<br>können später unabhängig vom Video ausgewertet und verarbeitet werden. |
| SCHREIBGESCHÜTZTEN<br>GPS LOG IN SEPARATEN<br>ORDNER | NEIN<br>JA                                   | Zusätzliches Abspeichern der Route in dem Verzeichnis GPS Log auf der<br>Speicherkarte. Diese Dateien sind schreibgeschützt und werden niemals<br>überschrieben, sodass auch nach einer bestimmten Zeit darauf zurück<br>gegriffen werden kann, um die gefahrene Strecke und Geschwindigkeit zu<br>analysieren.                                                                                                    |
|                                                      |                                              |                                                                                                    |

| GPS RESET | Die GPS/GLONASS-Antenne kann hier auf Werkseinstellungen zurück gesetzt<br>werden. Damit lässt sich die Funktion der GPS/GLONASS-Antenne<br>überprüfen, da die GPS/GLONASS-Antenne nach dem Zurücksetzen die<br>GPS/GLONASS-Koordinaten erneut suchen muss. |
|-----------|----------------------------------------------------------------------------------------------------|
|-----------|----------------------------------------------------------------------------------------------------|

#### **5. PARKMODUS**

| AUFZEICHNUNG<br>BEIM PARKEN | AUS<br>EIN                        | Das Aktivieren dieser Funktion führt dazu, dass die Kamera automatisch in den<br>Parkmodus wechselt und damit sparsam aufzeichnet, während das Fahrzeug steht.<br>Bei sparsamer Aufzeichnung kann die Speicherkarte um das 5-100fache mehr an<br>Videomaterial abspeichern, als bei normaler Aufzeichnung. Dadurch kann man die<br>Kamera auch über Nacht oder mehrere Tage im Parkmodus aufzeichnen lassen und<br>die Speicherkapazität der Speicherkarte reicht aus. Die Autokamera wechselt<br>automatisch in diesen Modus und verwendet dabei die weiter unten vorgenommenen<br>Einstellungen. Bei Bewegung vor der Linse wechselt die Autokamera automatisch in<br>den normalen Aufnahmemodus. |
|-----------------------------|-----------------------------------|----------------------------------------------------------------------------------------------------|
| BEI HALT BITRATE<br>SENKEN  | NACH 5 SEK<br>NACH 30 MIN.        | Hier wird die Zeit eingestellt, nach Ablauf dessen die Kamera automatisch die<br>Bitrate senkt. Dies ist die erste Stufe vom Parkmodus. Dabei wird die Aufzeichnung<br>nicht unterbrochen, die Tonaufnahme erfolgt weiterhin bei lediglich abgesenkter<br>Aufnahmequalität. Da die Aufzeichnung mit abgesenkter Aufnahmequalität nur im<br>Stand erfolgt, wo kaum bis keine Bewegung statt findet, hat dieser Modus keinen<br>Nachteil auf die Aufnahme. Die Aufzeichnungen mit abgesenkter Bitrate reichen<br>vollkommen aus, um nahe stehende Objekte zu betrachten.                                                                                                    |
| SENKEN BIS                  | 1 20 MBIT/SEK.                    | Hier wird die minimale Bitrate eingestellt, bei der die Kamera im Parkmodus<br>aufzeichnet. 4 MBIT/SEK. reichen für die meisten Bedingungen während des Parkens<br>aus.                                                                                                    |
| EINZELBILD                  | AUS<br>NACH 5 SEK<br>NACH 30 MIN. | Einstellung der Zeit, nach der die Kamera automatisch in den Einzelbildmodus<br>umschaltet. Der Standardwert ist auf 3 Minuten eingestellt. Dies ist die zweite Stufe<br>der sparsamen Aufzeichnung im Parkmodus. In diesem Modus wird die Bitrate im<br>Vergleich zur normalen Aufnahme deutlich abgesenkt. Die Einzelbilder werden in<br>maximaler Aufnahmequalität getätigt. Das Video erscheint etwas "beschleunigt". In<br>diesem Modus kann keine Tonaufnahme mehr erfolgen. Sobald eine Bewegung vor<br>der Linse wahrgenommen wird, erhöht sich die Häufigkeit der Einzelbilder, sobald<br>die Bewegung nachlässt, werden die Bilder wieder seltener erstellt.                              |

| ZEITINTERVALL BEI<br>BEWEGUNGEN VOR<br>DER LINSE | 0.2 SEK<br>20 SEK.              | Einstellung der Zeitintervalle zwischen der Erstellung der Einzelbilder für Zeitraffer,<br>wenn eine Bewegung vor der Linse statt findet.                                                                                                    |
|--------------------------------------------------|---------------------------------|----------------------------------------------------------------------------------------------------|
| ZEITINTERVALL<br>OHNE<br>BEWEGUNGEN              |                                 | Einstellung der Zeitintervalle zwischen der Erstellung der Einzelbilder, wenn keine<br>Bewegung vor der Linse statt findet. Je größer die Intervalle eingestellt sind, desto<br>mehr Aufnahmezeit passt auf die Speicherkarte und umso schneller wird das Video<br>später abgespielt.                                                                                                    |
| EMPFINDLICHKEIT<br>VOM<br>BEWEGUNGSSENSOR        | STUFE 0 100                     | Einstellung der Empfindlichkeit des Bewegungssensors. Je kleiner die Stufe, desto<br>empfindlicher ist die Reaktion des Bewegungssensors auf die kleinsten Bewegungen<br>vor der Linse. Die Reaktion des Bewegungssensors auf Bewegungen hängt auch von<br>der Szene vor der Linse und dessen Ausleuchtung ab. Zur Einstellung der<br>Empfindlichkeit kann man sich an folgenden Objekten orientieren: Ein Mensch, der<br>sich direkt vor dem Fahrzeug bewegt (Stufe 60), ein vorbeilaufender Fußgänger<br>wenige Meter vor dem Fahrzeug (Stufe 20), sich bewegende Bäume oder Büsche vor<br>dem Fahrzeug (Stufe 4). |
| TATSÄCHLICHE<br>BITRATE DER<br>EINZELBILDER      | 1 20 MBIT/SEK.                  | Einstellung der Bildqualität (Bitrate), mit der die Einzelbilder in bestimmten<br>Zeitintervallen im Parkmodus erstellt werden. (bis max. 30 Bilder pro Sekunde) Je<br>höher die Bitrate, desto höher ist die Bildqualität. Es ist sinnvoll diese Bitrate höher<br>einzustellen, wenn die Einzelbilder im Parkmodus in größeren Zeitabständen erstellt<br>werden, um somit die erstellten Einzelbilder in optimaler Qualität zu erhalten.                                                                                                    |
| MAXIMALE<br>AUFNAHMEZEIT IM<br>PARKMODUS         | AUS<br>NACH 1 MIN<br>NACH 5 TA. | Einstellung der Zeitbegrenzung, nach der sich die Kamera im Parkmodus<br>automatisch ausschaltet. Damit soll eine Tiefentladung der Autobatterie präventiv<br>vermieden werden.                                                                                                    |
| LADEZUSTAND DER<br>BATTERIE MIN.                 | 0% 90%                          | Hier wird ein Ladezustand des integrierten Akkus in der Kamera bestimmt, bei dem<br>sich die Kamera im Überwachungsmodus automatisch abschaltet, wenn dieser Wert<br>erreicht wird. ACHTUNG! Bitte beachten Sie, dass das tägliche Entladen, vor Allem<br>Tiefentladen des Akkus in der Kamera dazu führt, dass der Akku an<br>Speicherkapazität und somit auch Lebensdauer verliert.                                                                                                    |
| AUSLÖSER BEI                                     | 50% 300%                        | Bei Wahrnehmung von Erschütterung wechselt die Autokamera automatisch in den<br>normalen Aufnahmemodus. Wenn die Autokamera Ihrer Ansicht nach zu empfindlich<br>auf Erschütterungen reagiert, so vergrößern Sie bitte die Ansprechschwelle. Wenn<br>die Autokamera zu unempfindlich reagiert, so verkleinern Sie die Ansprechschwelle.<br>Der Wert 100% ist so eingestellt, dass die Kamera nicht bei jeder kleinsten<br>Erschütterung, wie z.B. Regen, starker Wind oder vorbeifahrende Fahrzeuge                                                                                                    |

| ERSCHÜTTERUNG                              |            | reagiert, sondern erst beim Losfahren mit dem Fahrzeug. Dabei wird die Kamera bei<br>einzelnen Erschütterungen nicht direkt in den normalen Aufnahmemodus wechseln,<br>sondern lediglich die Häufigkeit der Einzelbilder erhöhen. Sollten die<br>Erschütterungen aber mehrere Sekunden andauern, so wechselt die Kamera in den<br>normalen Aufnahmemodus. |
|--------------------------------------------|------------|----------------------------------------------------------------------------------------------------|
| BENACHRICHTIGEN<br>BEI<br>MODUSWECHSEL     | NEIN<br>JA | Hier kann die aktustische Benachrichtigung, sowie die Benachrichtigung auf dem<br>Display beim Moduswechsel zwischen Park- und Normalmodus ein- oder<br>ausgeschaltet werden.                                                                                                    |
| DISPLAY<br>AUSSCHALTEN                     | NEIN<br>JA | Hier wird eingestellt, ob sich das Display abschalten soll, wenn die Kamera in den<br>Parkmodus umschaltet.                                                                                                    |
| ERLAUBEN BEI<br>HEIMLICHER<br>AUFZEICHNUNG | NEIN<br>JA | Dieser Modus dient dazu eine vollwertige Videoaufnahme zu erhalten, mit<br>voreingestellten Einstellungen und ohne Einschränkungen der Aufnahmequalität. Aus<br>diesem Grund schaltet sich der Parkmodus standardmäßig nicht ein. Sollten Sie dies<br>jedoch wünschen, so können Sie es hier einstellen.                                                  |

#### 6. VIDEO EINSTELLUNGEN

| AUFLÖSUNG         | 848X480 / 1280X720 / 1440X1080 /<br>1920X1080 | Auswahl der Auslösung der Videodateien.                                                                                                    |
|-------------------|-----------------------------------------------|----------------------------------------------------------------------------------------------------|
| BITRATE           | 1 20 MBIT/SEK.                                | Durch das Einstellen der Bitrate wird der Grad der<br>Komprimierung reguliert. Je höher die Bitrate, desto<br>mehr Details werden aufgezeichnet und desto größer<br>die Dateigröße. Das bedeutet, dass die mögliche<br>Aufzeichnungsdauer mit der eingesetzten Micro-SD<br>dadurch gesenkt wird. Bitte beachten Sie, dass bei zu<br>hoher Bitrate nur qualitativ hochwertige Micro-SD<br>Karten verwendet werden können! |
| SPEICHERKAPAZITÄT | 6:17:00                                       | Mögliche Aufnahmedauer aller Aufzeichnungen.<br>Dabei berücksichtigt die Kamera die eingestellte<br>Auflösung, Bitrate und die schreibgeschützten<br>Videosequenzen.                                                                                                    |
| TON AUFNAHME      | NEIN                                          | Ein- und Ausschalten der Tonaufzeichnung                                                                                                    |

|                                      | JA                                  | (Mikrofon).                                                                                                    |
|--------------------------------------|-------------------------------------|----------------------------------------------------------------------------------------------------|
| MIKROFON<br>EMPFINDLICHKEIT          | MINIMUM<br>NORMAL<br>MAXIMUM        | Wenn Sie alle kleinsten Geräusche aufgezeichnet<br>haben möchten, so stellen Sie diese Einstellung auf<br>"Maximal", dabei werden die Tonaufnahmen mehr<br>Lärm enthalten. Wenn Ihnen nur die wichtigsten<br>Geräusche in den Tonaufnahmen ausreichen, so<br>stellen Sie "Minimal" ein. In allen anderen Fällen<br>belassen Sie diese Einstellung auf "Normal". Diese<br>Einstellung ist nicht bei allen Modellen enthalten.<br>Wenn diese Einstellung fehlt, so ist die<br>Empfindlichkeit standardmäßig auf "Maximal"<br>eingestellt. |
| HINTERGRUNDGERÄUSCHE<br>UNTERDRÜCKEN | AUS<br>MINIMUM<br>NORMAL<br>MAXIMUM | Dieser Filter dämpft die Bässe automatisch etwas<br>ein, sodass Hintergrundgeräusche, wie z.B.<br>Motorgeräusche, Wind, usw. weniger bemerkbar<br>sind. Dies sorgt für bessere Stimmaufnahmen. Diese<br>Einstellung ist nicht bei allen Modellen enthalten.<br>Wenn diese Einstellung fehlt, so ist die<br>Unterdrückung der Hintergrundgeräusche<br>standardmäßig aktiviert.                                                                                                    |
| DATEIGRÖSSE                          | UNBEGRENZT<br>30 SEK 1 STD.         | Auswahl der gewünschten Videolänge der einzelnen<br>Sequenzen. Die Kamera zeichnet ununterbrochen<br>auf, trennt jedoch die Aufzeichnung in kleinere<br>Dateien. Dabei entstehen keine Lücken zwischen den<br>aufeinander folgenden Videos. Kürzere Videodateien<br>lassen sich besser während der Aufzeichnung von<br>der Kamera überschreiben und während der<br>Auswertung einfacher und schneller kopieren.                                                                                                    |
|                                      |                                     | Es kann Verschlüsselung der Videos eingestellt<br>werden. Das Betrachten der Videos wird nur<br>möglich sein, wenn ein Passwort, welches zuvor vom<br>Nutzer im Menü festgelegt wurde, eingegeben wird.<br>Das Einschalten der Verschlüsselung schützt vor<br>unerwünschten Zugriff und Betrachten der                                                                                                    |

| VERSCHLÜSSELUNG     | KEINE<br>SCHNELL<br>KOMPLETT                             | Aufnahmen durch Dritte, z.B. bei Diebstahl der<br>Autokamera. Das Entfernen des Passworts kann nur<br>im Player auf dem PC vorgenommen werden. Bitte<br>beachten Sie, dass die Verschlüsselung zusätzliche<br>Ressourcen benötigt, sodass die maximale Bitrate in<br>den Aufnahmen eventuell nicht erreicht wird. Die<br>komplette Verschlüsselung schützt alle Daten. Der<br>Zugriff auf diese Daten ist ohne Passwort nicht<br>möglich. Schnelle Verschlüsselung benötigt weniger<br>Ressourcen und die geschützten Daten können nur<br>durch Eingabe des Passworts eingesehen werden.<br>Die schnelle Verschlüsselung kann jedoch geknackt<br>werden, wenn spezielle Kenntnisse im Bereich der<br>Kryptoanalyse und der Struktur der Medien<br>vorhanden sind. |
|---------------------|----------------------------------------------------------|----------------------------------------------------------------------------------------------------|
| PASSWORT SETZEN     |                                                          | Einstellung des Passworts für die Verschlüsselung<br>der Videodateien. Erst nach dem Eingeben diesen<br>Passworts wird das Betrachten der Videos<br>ermöglicht.                                                                                                    |
| BILD UM 180° DREHEN | AUTO<br>EIN<br>AUS                                       | Wenn die Kamera kopfüber montiert ist, dann wird<br>das Einschalten dieser Funktion die Anzeige im<br>Display ebenfalls richtig herum drehen. Im Auto-<br>Modus dreht die Kamera die Displayanzeige<br>automatisch nach den Werten des G-Sensors um.                                                                                                    |
| AUFZEICHNEN AUF     | ABWECHSELND AUF BEIDE KARTEN<br>NUR AUF DIE AKTIVE KARTE | Wenn sich in der Kamera zwei Speicherkarten<br>befinden, so kann die Aufnahme abwechselnd auf<br>beide Speicherkarten erfolgen. Sobald die erste<br>Speicherkarte voll ist, wird die zweite beschrieben.<br>Sobald die zweite Speicherkarte voll ist, wird die<br>erste überschrieben. Es kann auch nur eine aktive<br>Speicherkarte ausgewählt werden, sodass die<br>Aufnahme nur auf diese Speicherkarte geschrieben<br>wird. Die zweite Speicherkarte bleibt inaktiv.                                                                                                    |
|                     |                                                          | Hier kann die Einschaltverzögerung eingestellt<br>werden, sodass die Kamera nicht sofort nach dem                                                                                                    |

| EINSCHALTVERZÖGERUNG                   | AUS                                                                                                    | Motorstart startet und die Aufzeichnung beginnt,<br>sondern erst nach einer festgelegten Zeit.                                                                                                    |
|----------------------------------------|----------------------------------------------------------------------------------------------------|----------------------------------------------------------------------------------------------------|
| ABSCHALTVERZÖGERUNG                    | 3 SEK 2 STD.                                                                                                    | Wenn die Abschaltverzögerung eingeschaltet wird,<br>dann wird sich die Kamera automatisch, innerhalb<br>der hier eingestellten Zeit, nach dem Abstellen des<br>Fahrzeugs und damit der Trennung der Stromzufuhr<br>ausschalten. Während dieser Zeit zeichnet die<br>Kamera im Akkubetrieb auf.                                                                                                    |
| EMPFINDLICHKEIT VOM<br>BEWEGUNGSSENSOR | STUFE 0 100                                                                                                    | Hier erfolgt die Einstellung der Empfindlichkeit des<br>Bewegungssensors bei Bewegung vor der Linse,<br>wenn der Parkmodus deaktiviert bleibt. Je kleiner<br>die Stufe, desto empfindlicher ist die Reaktion des<br>Bewegungssensors auf die kleinsten Bewegungen vor<br>der Linse. Diese Einstellung ist nur sinnvoll, wenn<br>die Kamera zu Überwachungszwecken in häuslichen<br>Umgebungen eingesetzt wird. Wenn Ihnen eine<br>möglichst lange Aufnahmezeit beim Parken im<br>Fahrzeug wichtig ist, so ist die Verwendung des<br>Parkmodus sinnvoller. |
| HOCH TASTE                             | AUTO<br>NICHTS<br>MIKROFON AUSSCHALTEN<br>DISPLAY AUSSCHALTEN<br>UNTERTITEL ÄNDERN<br>SCHREIBSCHUTZ<br>HERANZOOMEN<br>HERAUSZOOMEN<br>BELICHTUNGSMESSER | Einstellung einer bestimmten Aktion beim Drücken<br>der Hoch- oder Runter-Taste während der laufenden<br>Aufzeichnung. Bei "Automatisch" wird<br>standardmäßig die Aktion ausgeführt, die neben der<br>jeweiligen Taste als Symbol abgebildet ist. (Je nach<br>Modell variierend)                                                                                                    |
| RUNTER TASTE                           | BELICHTUNG +<br>BELICHTUNG -<br>GPS RESET<br>GPS TEST<br>TÖNE AUSSCHALTEN<br>HEIMLICHE AUFZEICHNUNG                                                     |                                                                                                    |

|                             | NEUSTART<br>POSITION SPEICHERN |                                                                                                    |
|-----------------------------|--------------------------------|----------------------------------------------------------------------------------------------------|
| G-SENSOR<br>EMPFINDLICHKEIT | 010                            | Einstellung der Empfindlichkeit vom G-Sensor.<br>Wenn der G-Sensor bei Erschütterung reagiert, wird<br>die aktuelle Aufnahme vor dem Überschreiben<br>geschützt. Sollte der G-Sensor zu oft reagieren (z.B.<br>bei schlechten Straßen), so sollte die Empfindlichkeit<br>gesenkt werden. |

#### 7. BILD EINSTELLUNGEN

| SATTIGUNG                          | -127 127                |                                                                                                    |
|------------------------------------|-------------------------|----------------------------------------------------------------------------------------------------|
| SÄTTICUNC                          | 107 107                 |                                                                                                    |
| KONTRAST                           | 107 107                 |                                                                                                    |
| HELLIGKEIT                         |                         | Hier können die Parameter für eine optimale Bilddarstellung eingestellt werden.                                                                                                    |
| BELICHTUNG TAG<br>BELICHTUNG NACHT | -4 4                    | Einstellung auf +1 oder höher. Bei dieser Einstellung sorgen schnelle<br>Bewegungen für Unschärfe. Um eine bessere Lesbarkeit von Kennzeichen zu<br>erzielen, sollte diese Einstellung gesenkt werden auf -1 oder niedriger. Das<br>Absenken der Werte sorgt für eine Reduzierung der Unschärfe, alle Aufnahmen<br>fallen jedoch dunkler aus.                                                                                                    |
| DELICITUNC TAC                     |                         | Regulierung der Lichtempfindlichkeit. Geben Sie eigene Werte für Aufnahmen<br>bei Tageslicht oder bei Nacht ein Für ein wärmeres Bild stellen Sie diese                                                                                                    |
| BELICHTUNGSMESSER                  | ZENTRUM<br>BILD<br>SPOT | Auswahl der Zone, wohin die Belichtung optimal ausgerichtet werden soll. Der<br>zentrale Bereich konzentriert die Aufnahme auf die Mitte des Bildes in Form<br>eines Dreiecks. Somit erfolgt optimalerweise die Aufnahme vom Himmel bis zur<br>Straße vor dem Fahrzeug. Diese Einstellung ist optimal, wenn die Autokamera<br>im Fahrzeug eingesetzt wird. Die anderen Optionen können bei Handeinsatz der<br>Autokamera außerhalb vom Fahrzeug in Form einer gewöhnlichen Kamera<br>oder in außergewöhnlichen Situationen sinnvoll sein. |

|             | WOLFRAM<br>FLUORESZIEREND                                  |                                                                                                    |
|-------------|------------------------------------------------------------|----------------------------------------------------------------------------------------------------|
| SCHÄRFE     | -2 / -1 / NORMAL /<br>+1 / +2                              | Einstellung der Schärfe.                                                                                |
| FARBEFFEKTE | AUS<br>KÜNSTLICH<br>SEPIA<br>NEGATIV<br>MONOCHROM<br>GRELL | Einstellung verschiedener, künstlicher Effekte.                                                         |
| FREQUENZ    | 60HZ<br>50HZ                                               | LCD Bildwechselfrequenz, was umgangssprachlich als Flackern oder Flimmern des Displays bezeichnet wird. |

#### 8. SPEICHERZUSTAND

| SD KARTE1 -<br>LINKS      | 25 / 32GB | Erste Zahl: Verfügbarer Speicherplatz für die normale Aufnahme mit Endlosschlaufe, ohne<br>Berücksichtigung der Benutzerdateien und schreibgeschützter Dateien. Wenn keine<br>Benutzerdateien und schreibgeschützte Dateien vorliegen, dann wird die erste Zahl nicht<br>angezeigt. Zweite Zahl: Komplette Speicherkapazität der Speicherkarte. |  |
|---------------------------|-----------|----------------------------------------------------------------------------------------------------|--|
| KAPAZITÄT                 | 6:17:00   |                                                                                                    |  |
| SD KARTE2 -<br>RECHTS     | 25 / 32GB | Mögliche Aufnahmedauer aller Aufzeichnungen. Dabei berücksichtigt die Kamera die eingestellte<br>Auflösung, Bitrate und die schreibgeschützten Videosequenzen.                                                                                                    |  |
| KAPAZITÄT                 | 6:17:00   |                                                                                                    |  |
| SPEICHER<br>WÄHLEN        |           | Einstellen der aktiven Speicherkarte, auf die die Aufnahmen gespeichert werden.                                                                                                    |  |
| KOMPLETTE<br>FORMATIERUNG |           | Alle Daten werden von der Speicherkarte gelöscht und es erfolgt eine Formatierung mit optimale<br>Parametern. Bei vollständiger Formatierung werden alle einzelnen Sektoren der Speicherkarte                                                                                                    |  |
| SCHNELLE<br>FORMATIERUNG  |           | bearbeitet, dadurch kann dieser Vorgang einige Minuten in Anspruch nehmen. Durch vollständige<br>Formatierung kann das Beschreiben der Speicherkarte verbessert werden.                                                                                                    |  |

# 9. TÖNE

| LAUTSTÄRKE                          | 0% 100%    | Lautstärke vom Lautsprecher der Autokamera.                                |  |
|-------------------------------------|------------|----------------------------------------------------------------------------|--|
| TASTENLAUTSTÄRKE                    |            | Separate Einstellung der Lautstärke der Tastentöne.                        |  |
| ALLES SETZEN AUF                    |            | Schaltet alle folgenden Töne ein oder aus mit einem Knopfdruck.            |  |
| BEGRÜSSUNG                          | AUS<br>EIN | Schaltet die Ton-Benachrichtigung ein oder aus bei jeweiligem<br>Ereignis. |  |
| ABSCHIED                            | AUS<br>EIN |                                                                            |  |
| GPS SIGNAL FIXIERT                  | AUS<br>EIN |                                                                            |  |
| GPS SIGNAL VERLOREN                 | AUS<br>EIN |                                                                            |  |
| EXTERNE STROMZUFUHR<br>UNTERBROCHEN | AUS<br>EIN |                                                                            |  |
| PARKMODUS                           | AUS<br>EIN |                                                                            |  |
| NORMALE AUFZEICHNUNG                | AUS<br>EIN |                                                                            |  |
| DATEI SCHREIBGESCHÜTZT              | AUS<br>EIN |                                                                            |  |
| MIKROFON AN/AUS                     | AUS<br>EIN |                                                                            |  |

#### **10. SYSTEM EINSTELLUNGEN**

| SPRACHE       | ENGLISCH / DEUTSCH                     | Einstellung der Menüsprache.                                                                                                    |
|---------------|----------------------------------------|----------------------------------------------------------------------------------------------------|
| SCHRIFTGRÖSSE | KLEIN<br>MITTEL<br>GROSS<br>SEHR GROSS | Hier wird die Schriftgröße im Menü der Kamera eingestellt. Je<br>größer die Schrift ist, desto weniger Elemente können im Display<br>angezeigt werden. |
|               |                                        |                                                                                                    |

| ANIMATION          | AUS<br>EIN                         | Ein- und Ausschalten der Animationen im Menü der Kamera.                                                                                                    |
|--------------------|------------------------------------|----------------------------------------------------------------------------------------------------|
| DATUM / ZEIT       | 2014.12.31 23:59                   | Wenn GPS/GLONASS deaktiviert ist, so müssen die Uhrzeit und das Datum manuell eingestellt werden.                                                                                                    |
| ZEITZONEN          | AUTO. ÜBER GPS<br>GMT-12 GMT+12    | Sobald das GPS/GLONASS-Signal empfangen wurde, stellt die<br>Kamera die Zeitzone automatisch nach der Umgebung ein. Sie<br>können hier die Zeitzone auch manuell einstellen.                                                                                                    |
| AUTOM. ABSCHALTUNG | AUS<br>NACH 30 SEK<br>NACH 20 MIN. | Die Kamera schaltet sich automatisch nach der eingestellten Zeit<br>aus, wenn diese nicht benutzt wird, keine Aufzeichnung statt findet<br>oder diese nicht mit dem PC verbunden ist.                                                                                                    |
| INTRO BEIM START   | NEIN<br>JA                         | Ein- und Ausschalten vom Intro (Logo und Melodie), welches beim<br>Start und Ausschalten der Kamera wiedergegeben wird.                                                                                                    |
|                    | AUTO                               | Sobald die Kamera durch das mitgelieferte Autoladekabel mit Strom<br>versorgt wird, startet diese automatisch und beginnt die<br>Aufzeichnung. Wenn die Kamera ohne angeschlossene Stromzufuhr<br>eingeschaltet wird, so wechselt diese in den Videomodus, ohne die<br>Aufzeichnung zu beginnen. Wird die Kamera mit dem USB-Kabel an<br>den PC angeschlossen, so wechselt diese automatisch in das USB-<br>Menü.           |
| MODUS NACH START   | USB MENÜ                           | Zwanghafte USB-Verbindung. Diese Funktion ist nötig, wenn die<br>Kamera nicht erkennt, dass diese am PC angeschlossen ist. In<br>diesem Modus kann der Menüpunkt "Einschalten" ausgewählt<br>werden, die Kamera wechselt dann in den Videomodus.                                                                                                    |
|                    | VIDEO MODUS                        | In diesem Modus ist die Kamera bereit die Aufzeichnung zu starten.                                                                                                    |
|                    | AUFZEICHNUNG STARTEN               | Nutzen Sie diese Einstellung, wenn die Kamera nach dem Motorstart<br>und Beginn der Stromversorgung die Aufzeichnung automatisch<br>starten soll. Die Kamera muss dabei über das originale<br>Autoladekabel mit dem Zigarettenanzünder verbunden sein! Mit<br>dieser Einstellung muss das Menü der Kamera aufgerufen sein,<br>bevor die Kamera mit dem PC verbunden wird, da diese sonst nicht<br>in das USB-Menü wechselt! |
|                    | PHOTO MODUS                        | In diesem Modus ist die Kamera bereit Photos zu tätigen.                                                                                                    |
|                    |                                    |                                                                                                    |

| LED BELEUCHTUNG                          | NEIN<br>JA                 | Hier kann man alle LEDs in der Kamera für alle Modi ausschalten.                                                                                                    |
|------------------------------------------|----------------------------|----------------------------------------------------------------------------------------------------|
| EINSCHALTEN DURCH<br>LANGEN TASTENDRUCK  | NEIN<br>JA                 | Wenn Sie nicht wünschen, dass sich die Autokamera durch kurzes<br>Drücken der POWER-Taste einschaltet, so stellen Sie diese<br>Einstellung auf "NEIN". Dies sorgt dafür, dass sich die Kamera<br>nicht sofort einschaltet, wenn die POWER-Taste beim<br>Transportieren in der Tasche kurz betätigt wird. Die automatische<br>Einschaltung bei Stromzufuhr wird dadurch nicht beeinträchtigt.         |
| PLAYER AUF<br>SPEICHERKARTE<br>SCHREIBEN | NEIN<br>JA                 | Hier kann ausgewählt werden, ob die Kamera den DATAKAM<br>Player automatisch auf alle eingesteckten Speicherkarten schreibt.                                                                                                    |
| TV/AV AUSGANG                            | NTSC (USA)<br>PAL (EUROPE) | Hier können Sie den TV-Modus wählen. Auswahlmöglichkeit<br>zwischen "PAL" (25 FPS*) und "NTSC" (30FPS*). Werksseitig ist<br>NTSC eingestellt. (*FPS: engl.: Frames per Second, dt.: Bilder pro<br>Sekunde) Dieser Menüpunkt ist nur bei diesen Modellen verfügbar:<br>G6, G8, G9.                                                                                                    |
| DEMO MODUS                               | AUS<br>EIN                 | Wenn der "DEMO MODUS" aktiviert wird, dann spielt die Kamera<br>alle Videos von der Speicherkarte nacheinander ab. Es findet keine<br>Aufzeichnung statt! Während der Demo zeigt die Kamera<br>verschiedene Orte von der Welt und unterschiedliche Meldungen auf<br>dem Display, die während einer Fahrt auftreten können. Dieser<br>Modus wird oftmals von Verkäufern auf Ausstellungen genutzt.    |
| TEST MODUS                               | AUS<br>EIN                 | Spezieller Modus zur Fehlersuche. Alle Informationen, die im Test<br>Modus erstellt wurden, werden in einem separaten Verzeichnis<br>gespeichert, um eine leichtere Auswertung zu gewährleisten. In<br>diesem Modus arbeitet die Autokamera deutlich langsamer, da im<br>Hintergrund viele Überprüfungsprozesse ausgeführt werden. Somit<br>sollte dieser Modus nur bei Bedarf eingeschaltet werden. |
| WERKSEINSTELLUNGEN                       |                            | Alle Einstellungen werden auf den Werkszustand zurück gesetzt. Die Aufzeichnungen auf den Speicherkarten werden nicht gelöscht!                                                                                                    |

## 11. GERÄTE INFO

29.12.2014

| 14                       |                 | DATAKAM - Menu description                                                  |
|--------------------------|-----------------|-----------------------------------------------------------------------------|
| MODELL                   | G5-MAX CITY-BF  | Modellbezeichnung der Kamera.                                               |
| NUMMER DER LIEFERUNG     | 4324-5MBD       | Nummer der Lieferung. Part kann leicht in Funktionen variieren.             |
| FIRMWARE VERSION         | G5M-41120       | Firmware-Version.                                                           |
| GESAMTE BETRIEBSZEIT     | 2:10:21         | Gesamte Betriebszeit der Kamera.                                            |
| ZURÜCKGELEGTE<br>STRECKE | 57.3 KM         | Gesamte zurückgelegte Strecke der Kamera.                                   |
| STATISTIK RESET          |                 | Zurücksetzen der Betriebszeit und der zurückgelegten Strecke der<br>Kamera. |
| HERSTELLER               | WWW.DATAKAM.COM | Homepage vom Hersteller                                                     |